## **Tutorial : CCleaner**

Lancez le logiciel à l'aide de l'icône « CCleaner » située sur votre bureau. Vous arrivez alors sur la page d'accueil du logiciel :

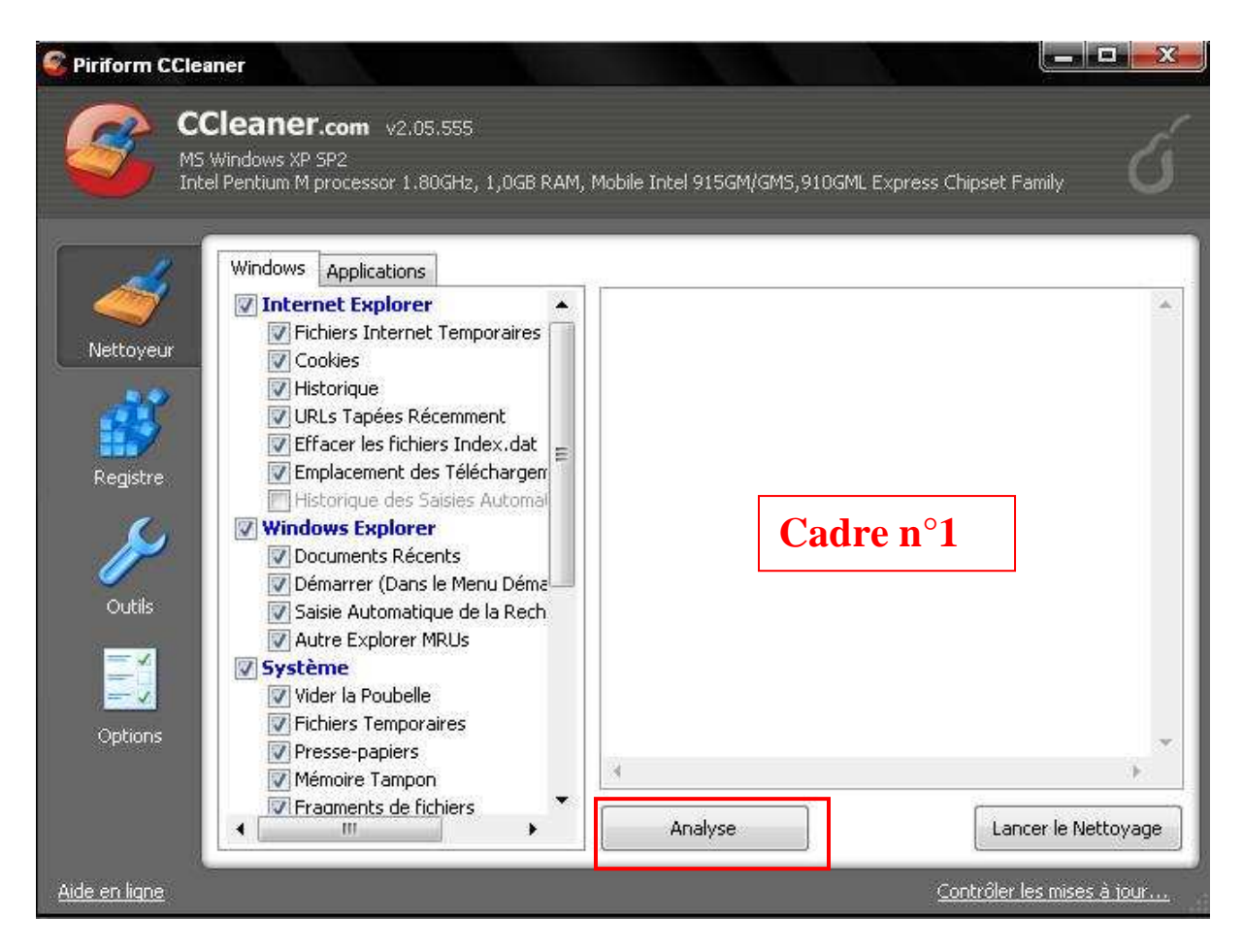

Vérifiez que vous êtes bien dans la section « Nettoyeur » comme ci-dessus. Cliquez sur « Analyse », ainsi l'analyse démarre.

Attends qu'il ait fini et qu'il vous affiche un ensemble d'informations dans le cadre  $n^{\circ}1$ :

| ш т                   | itel Pentium M processor 1.80GHz, 1,0GB RA                                                                                                    | M, Mobile Intel 915GM/GMS,910GML Express                                                                                                    | Chipset Family                                                                                                    |
|-----------------------|----------------------------------------------------------------------------------------------------|----------------------------------------------------------------------------------------------------|----------------------------------------------------------------------------------------------------|
| - 1                   | Windows Applications                                                                                                    |                                                                                                    |                                                                                                    |
|                       | V Internet Explorer                                                                                                    | ANALYSE COMPLETE - (84,156 secs)                                                                                                    |                                                                                                    |
| Nettoyeur<br>Registre | Fichiers Internet Temporaires                                                                                                    | 281,7MB ont été supprimés. (Taille appr                                                                                                    | roximative)                                                                                                    |
|                       | <ul> <li>✓ Historique</li> <li>✓ URLs Tapées Récemment</li> <li>✓ Effacer les fichiers Index.dat</li> </ul>                                                                                                    | Détails des fichiers à supprimer (Note: A                                                                                                    | AUCUN fichier n'a pour l'instant été supp                                                                                                    |
|                       | Emplacement des Téléchargen     Historique des Saisies Automai     Windows Explorer     Documents Récents                                                                                                    | Fichiers Temporaires d'Internet Explorer<br>C:\Documents and Settings\Nathou\Coc<br>C:\Documents and Settings\Nathou\Coc<br>C:\Documents and Settings\Nathou\Coc<br>C:\Documents and Settings\Nathou\Coc | r (fichiers 1310) 79,4MB<br>okies\nathou@aliceads[[2].txt 347 byte<br>okies\nathou@argenius.solution.webor:<br>okies\nathou@atdmt[2].txt 95 bytes<br>okies\nathou@he2[1].txt 79 hytes                |
| Outils                | Démarrer (Dans le Menu Déma     Saisie Automatique de la Rech     Autre Explorer MRUs                                                                                                    | C:\Documents and Settings\Nathou\Coc<br>C:\Documents and Settings\Nathou\Coc<br>C:\Documents and Settings\Nathou\Coc<br>C:\Documents and Settings\Nathou\Coc                                             | okies(nathou@bs.serving-sys[2].txt 12<br>okies(nathou@cybermonitor[1].txt 94 b<br>okies(nathou@ebay[1].txt 500 bytes<br>okies(nathou@edt02[2].txt 712 bytes                                          |
| Options               | Système Système Systeme Système Systè | C:\Documents and Settings\Nathou\Coc<br>C:\Documents and Settings\Nathou\Coc<br>C:\Documents and Settings\Nathou\Coc<br>C:\Documents and Settings\Nathou\Coc<br>C:\Documents and Settings\Nathou\Co      | okies\nathou@emailingfactory[1].txt 12<br>okies\nathou@estat[1].txt 86 bytes<br>okies\nathou@rr.msn[1].txt 256 bytes<br>okies\nathou@google[1].txt 131 bytes<br>okies\nathou@google[2].txt 130 bytes |
|                       | Mémoire Tampon                                                                                                    | C:\Documents and Settings\Nathou\Coo                                                                                                    | okies\nathou@hotmail.msn[1].txt 70 by                                                                                                    |

Comme vous le voyez ci-dessus, l'analyse a été complété et a retournée un certains nombres d'informations à supprimer. Je suis sûr que vous avez déjà deviné la prochaine étape... En effet, vous devez cliquez sur « Lancer le nettoyage ». Cette boite de dialogue s'affiche vous demandant si vous êtes sûr de vouloir supprimer ces informations :

|                                                               | ×       |
|---------------------------------------------------------------|---------|
| Cette action effacera définitivement ces fichiers du système. | ОК      |
| Etes-vous sûr de vouloir faire cela ?                         | Annuler |
| V Ne plus jamais afficher ce message                          |         |

Veuillez vérifier que la case « Ne plus jamais afficher ce message » soit cochée, car on sera sûr à chaque fois de vouloir supprimer toutes ces cochonneries. Cliquez sur « OK ».

La procédure se lance donc. Une fois que le nettoyage s'est effectué vous obtiendrez cette fenêtre :

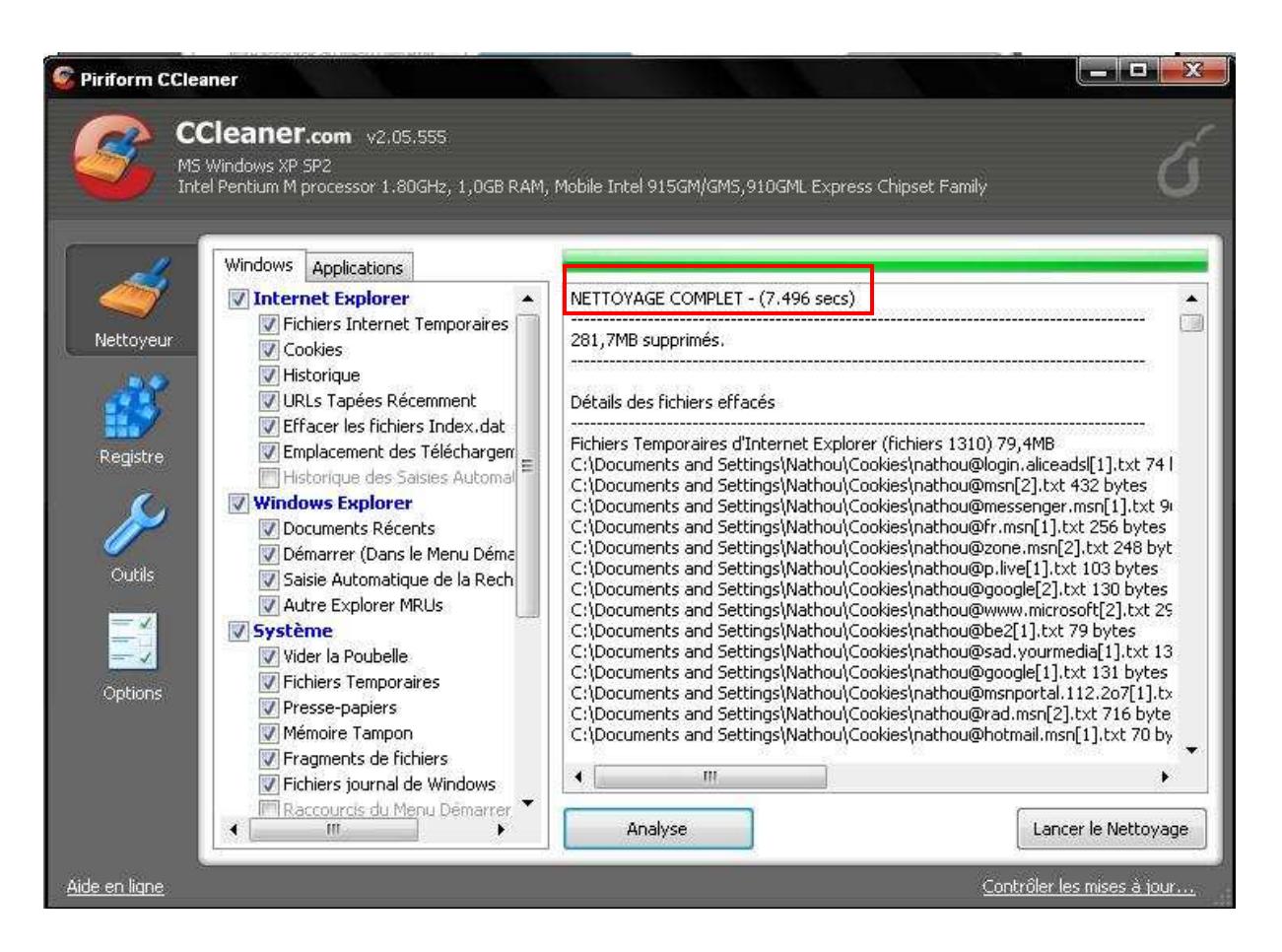

Comme on peut le voir ci-dessus encadrée en rouge, le nettoyage est complet. On observe également la quantité qui a été supprimé (ligne juste en dessous).

Voilà la première partie du nettoyage a été effectuée.

A présent aller dans la section « Registre » (sur le côté gauche de votre fenêtre) :

|                                            |                                                                                                    |          | 7100 i i di i | 5) - 10 an il Express Singset i drimy |                    |
|--------------------------------------------|----------------------------------------------------------------------------------------------------|----------|---------------|---------------------------------------|--------------------|
| Nettoyeur<br>Registre<br>Outris<br>Options | <ul> <li>Victoria de la construction de la construction de la cons</li></ul> | Problème | Donnée        | Clé Registre                          |                    |
|                                            | ۰                                                                                                    | Chercher | des erreur    | s                                     | Réparer les erreur |

Cliquez sur « Chercher des erreurs ». Le processus de recherche des clés du registre obsolètes se lance alors. Ainsi à la fin vous obtenez ceci :

| CClean<br>MS Windows<br>Intel Pentiun | IET.com v2.05.555<br>XP SP2<br>n M processor 1.80GHz, 1,0GB RAM, I                                                                                                    | Mobile Intel 915GM/GM5,910GML Expre                                                                                                    | ss Chipset Family                                                                                                    |  |
|---------------------------------------|----------------------------------------------------------------------------------------------------|----------------------------------------------------------------------------------------------------|----------------------------------------------------------------------------------------------------|--|
|                                       | tégrité du Registre                                                                                                    | 100%                                                                                                    |                                                                                                    |  |
|                                       | DLLs Partagées Inexistantes                                                                                                    | Problème                                                                                                    | Donnée                                                                                                    |  |
| Registre                              | ActiveX et Class Invalide<br>Applications<br>Polices<br>Emplacements d'Application<br>Fichiers D'Aide<br>Installateur<br>Programmes Obsolètes<br>Programmes au Démarrage<br>Arrangement du Menu Démarrer<br>Cache MUI | <ul> <li>DLL partagées manquantes</li> <li>DLL partagées manquantes</li> </ul> | C:\Program Files\Intel\Wireless\Bin\s:<br>C:\Program Files\Intel\Wireless\Bin\s:<br>C:\WINDOWS\Microsoft.NET\Framew<br>C:\WINDOWS\Microsoft.NET\Framew |  |
|                                       | m 🕨                                                                                                    | Chercher des erreurs                                                                                                    | Réparer les erreurs                                                                                                    |  |

Comme vous pouvez le voir, il y a beaucoup de clé inutiles qui ont été trouvées. Pour les réparer, cliquez sur « Réparer les erreurs sélectionnées ». La fenêtre suivante s'ouvre vous demandant si vous voulez sauvegardez les changements faits dans le registre :

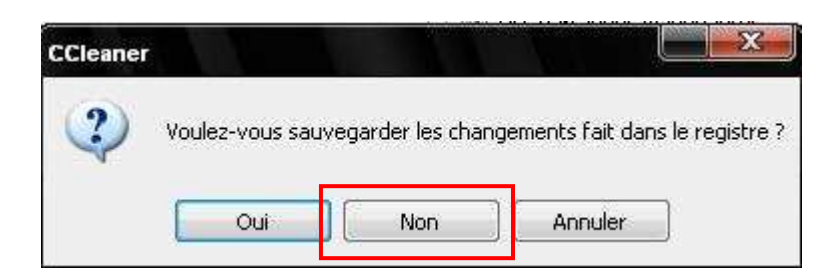

Cliquez sur « Non » car c'est inutile. La fenêtre suivante s'ouvre alors :

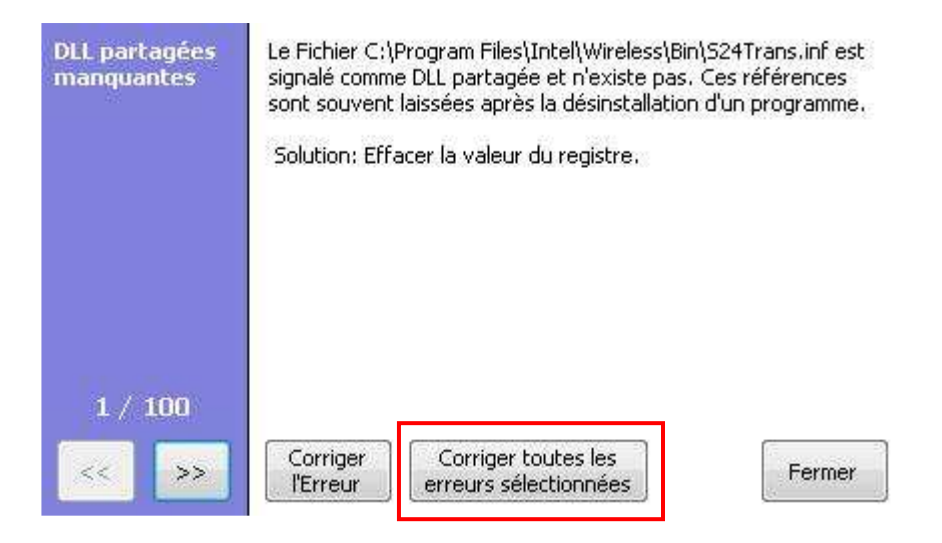

Au lieu de s'embêter à corriger une erreur après l'autre, cliquez sur « Corriger toutes les erreurs sélectionnées » comme encadré ci-dessus.

Une boite de dialogue vous demande si vous êtes sur de vouloir réparer toutes les erreurs. Cliquez sur « OK » :

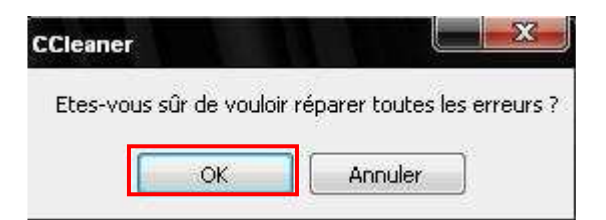

A présent toutes les erreurs ont été réparées, la fenêtre nous le confirme en vert :

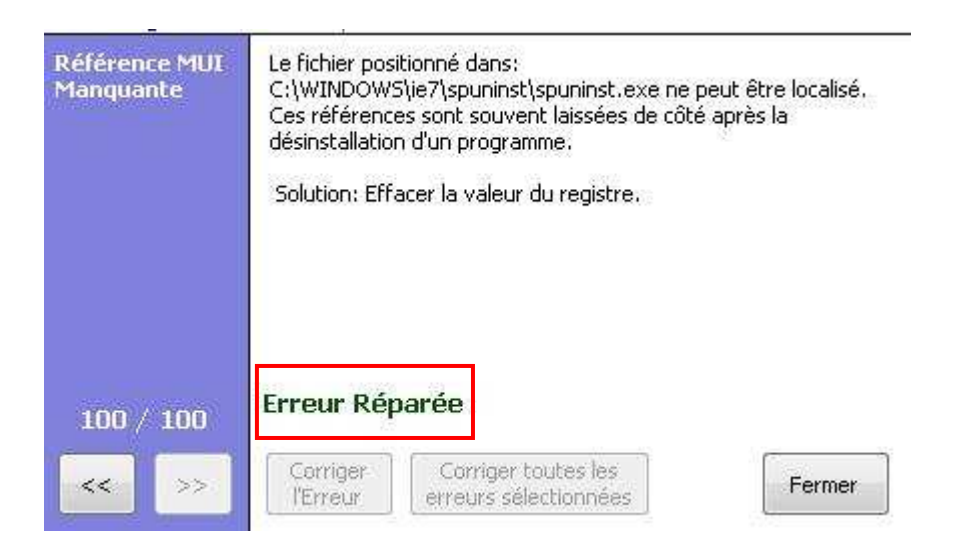

Cliquez sur « Fermer ».

Pour être sur que le nettoyage est été fait à 100% vous pouvez effectuer une 2<sup>e</sup> fois la recherche d'erreurs dans le registre. Mais je pense que vous avez compris la manip' et que vous n'avez plus besoin de nous.

Après que vous ayez fait une  $2^e$  fois la recherche il ne vous plus qu'à fermer le logiciel (bon pour ceux qui ne l'ont fait qu'une seule fois, vous avez le droit de le fermer aussi ^^).